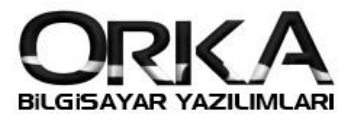

## Tevkifatlı Fiş Girişi

• İşlemler Menüsünden Fiş / Evrak Kayıt

| İşlemler                     | Stoklu Fiş              | Rapo                         | orlar E           | Beyannam               | neler            | Defter Y       | Yazımları Dö         | nem Sonu İşlem       | leri Mali          | Tablolar            | Tanımları          | nalar            |
|------------------------------|-------------------------|------------------------------|-------------------|------------------------|------------------|----------------|----------------------|----------------------|--------------------|---------------------|--------------------|------------------|
|                              | 1                       |                              | 9                 | 4                      | 5                | $[i_i,i_i]$    |                      |                      |                    |                     |                    | 0                |
| <u>F</u> iş / Evrak<br>Kayıt | Gider Fiş<br>Şablonları | Excel<br>Fiş Girişi          | Toplu<br>Tahakkuk | <u>G</u> enel<br>Mizan | Muavin<br>Defter | Fiş<br>Listesi | KDV<br>Beyannamesi 1 | KDV<br>Beyannamesi 2 | BA (ALIŞ)<br>Formu | BS (SATIŞ)<br>Formu | Bilanço<br>Tablosu | Gelir<br>Tablosu |
| Fiş İşlemleri Mizan - Muavin |                         |                              |                   |                        | Beyanlar         |                |                      |                      | Mali Tablolar      |                     |                    |                  |
| -                            | Fiş İşlei               | mleri                        | -                 | Miz                    | an - Mua         | avin           |                      | Beyanla              |                    |                     | Mali Ta            | ablolar          |
| • Y                          | Fiş İşler<br>eni Fiş E  | mleri<br>Butonu              | na Tikla          | Miz<br>ayınız.         | an - Mua         | avin           |                      | Beyanla              | r                  |                     | Mali Ta            | ablolar          |
| • Y                          | eni Fiş E               | mleri<br>Butonu<br>vrak Kayt | na Tikla<br>×     | Miz<br>ayınız.         | an - Mua         | avin           |                      | Beyanla              | r                  |                     | Mali Ta            | ablolar<br>•     |

• Başlıklardaki "Tevkifatlı Fiş" Butonunu tıklayınız. Tevkifatla ilgili alanlar açılacaktır

| CRKA_0022_2018] - [100000-Merkez] - [ORKA]                                                         | SILGISAVAR TÍCARET SAN LTD ŞTIJ – BÍLANÇO USULŪ MUHASEBE                                                                                                    | _ = 🛛                  |
|----------------------------------------------------------------------------------------------------|----------------------------------------------------------------------------------------------------|------------------------|
| İşlemler Stoklu Fiş Raporlar B                                                                     | eyannameler Defter Yazmları Dönem Sonu İşlemleri Mali Tablolar Tanımlamalar                                                                                             |                        |
| Eş / Evrak<br>Kayıt Şablonları Fiş Girişi Təhəkkuk<br>Fiş İşlemleri                                | Senel Muzvin Fig   Mizan Defter Listesi   Mizan - Muzvin Beyannamesi 1   Beyannamesi 2 Formu   Beyannamesi 3 Beyannamesi 2   Formu Formu   Mizan - Muzvin Beyannamesi 3 | - x                    |
| Fişi Kaydet Hesap Planı Stok Kartları Mizan                                                        | 💭 🔆 📓 🔤 🚱 Karşı Hesap Yok 🛡 💼 KDV Dahil 🛡 Tevlőfatli Fig 🗹 Dovizli Fig 🗆 🍪                                                                                              |                        |
| [F3] SATIRA GEÇ                                                                                    | 🗊 FİŞ GİRİŞ EKRANI  🕷 SEÇİLİ HESAP ÖZET BİLGİLERİ                                                                                                    |                        |
| Fiş No                                                                                             | Hesap Kodu Hesap Adı Belge Tirpi Belge Tarihi Belge No KDV % Tev. İşlem T Tevkifat Tirpi BA-BS Hesap Ko Açıklama E                                                      | orç Tutar Alacak Tutar |
| Fiş Tipi 📎 Mahsup                                                                                  | 600 90 18 3 🔸 %18 9/10 Oranli Tevkifatli + 🔊 Tevkifa 06.08.2018 2018000000326 18 602 18-9/10 Tevkifatli 120 1 00002 Tevkifatli Fiş Girişi                               | 9.823,18               |
| Fis Acidamaci Tevkifatli Fis Cirisi                                                                | 📕 391 90 18 3 🕶 %18 9/10 Oranli Tevkif Kdv. 🛛 🔊 Tevkifa 06,08.2018 2018000000326 602 18-9/10 Tevkifati 120 1 00002 Tevkifatii Fiş Girişi                                | 176,82                 |
| Belge Tarihi 06.08.2018                                                                            | 🔸 📴 120 1 00002 🔹 Orka Bilgisayar Ticaret Sa 🔹 😥 Tevkifa 06.08.2018 2018000000326 0 602 18-9/10 Tevkifatli 120 1 00002 Tevkifatli Fiş Girişi                            | 10.000,00              |
| COV Belge Trop<br>Fis Niteliĝi Genel Fis Islemi<br>secur siloŝteri<br>selos TANIMI<br>blice TANIMI |                                                                                                    |                        |
|                                                                                                    | $\mathbf{H} = \mathbf{H} + \mathbf{A} + \mathbf{A} + \mathbf{A}$                                                                                                    | E.                     |
|                                                                                                    | 120 1 00002 Orka Bilgisayar Ticaret San Ltd Ştı [==>31.Ağustos.2018<== Tarihine Kadar Bakiye]                                                                           |                        |
|                                                                                                    | BORÇ ALACAK                                                                                                    | BORÇ ALACAK            |
|                                                                                                    | TOPLAM 223.777,35 150.054,80                                                                                                    | 10.000,00 10.000,00    |
|                                                                                                    | BAKIYE 73.722,55                                                                                                    |                        |
|                                                                                                    | HESAP TI MIZANI                                                                                                    | FİS BAKİYE BİLGİLERİ   |
|                                                                                                    |                                                                                                    | The bridge biller      |
| VERGI DAIRE SITELERI                                                                               | 8 🖲 01.01.2018 - 31.12.2018 🗊 100000 - Merkez 🧼 ORKA BILGISAYAR TİCARET SAN LTD ŞTI                                                                                     | . fi                   |
|                                                                                                    |                                                                                                    |                        |
|                                                                                                    |                                                                                                    |                        |

• 600 90 ... hesaplarında, Tevkifat Hesaplarınızın açıldığını göreceksiniz. Bu hesapları kullanarak kaydınızı tamamlayabilirsiniz.

| 600 90 18    | %18 TEVKİFATLI SATIŞ             | 🖷 Grup   |
|--------------|----------------------------------|----------|
| 600 90 18 10 | %18 3/10 Oranlı Tevkifatlı Satış | 🖏 Muavin |
| 600 90 18 3  | %18 9/10 Oranlı Tevkifatlı Satış | 🔩 Muavin |
| 600 90 18 6  | %18 5/10 Oranlı Tevkifatlı Satış | 🔩 Muavin |
| 600 90 18 7  | %18 7/10 Oranlı Tevkifatlı Satış | 🔩 Muavin |
| 600 90 18 8  | %18 2/10 Oranlı Tevkifatlı Satış | 🖏 Muavin |
| 600 90 18 9  | %18 Tam Oranlı Tevkifatlı Satış  | 🔩 Muavin |

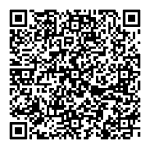